### Instructions for Buying CareBig Tokens

### Using US Dollars or Currency with a Debit or Credit Card

### For Transactions Over \$300 and Under \$5,000

The CareBig token is currently only available on the private exchange <u>www.CareBigToken.io</u> and is setup on the Binance Secure Chain Network. Note that there is currently a minimum purchase limit of USD \$300

There are two general methods to buy CareBig. One way if you are starting with US Dollars or other currency; and the other if you already have another crypto currency that you want to exchange for CareBig. In this guide, we are going to show you how to purchase CareBig Tokens with US Dollars or other currency using your debit or credit card.

Here is a basic process with step-by-step instructions to acquire CareBig Tokens using US **Dollars or other currency for transactions over \$300 and under \$5,000.** (For transactions over \$5,000, please contact (888) 804-2922 for assistance):

### 1) Step 1 - Setup a Metamask Wallet Extension to buy, exchange and hold Alt Coins:

- a) Metamask is a wallet that works well for purchasing and exchanging Alt Coins such as CareBig. It is available as both a browser extension and a mobile app, providing you with a key vault, secure login, token wallet and token exchange services. With your Metamask wallet, you can acquire and transfer Binance Smart Chain Tokens (BNB BEP20) to the CareBigToken.io site to exchange for CareBig Tokens.
- b) Metamask is currently supported on Brave, Chrome, Edge and Firefox browsers. You can download the Metamask browser extension at <u>https://metamask.io</u> You can also download and install the Metamask app for your IOS or Android device at your favorite App Store.
  - Important Note: Make sure that you write down and save both your Metamask password and your Secret Recovery Phrase. Keep them in a secure place that is offline. In the event of a loss, you will not be able to recover your Metamask wallet or your stored tokens without the Secret Recovery Phrase.

# 2) Step 2 – Setup your account with CareBigToken.io and link your new account to your Metamask Wallet

- a) Once your Metamask Wallet is setup, your next step is to go to <u>https://CareBigToken.io</u> using the same device and browser that the Metamask extension is installed on.
  - Note: You must be logged in to your Metamask wallet in order to complete the setup of or gain later access to - your account on CareBigToken.io
  - ii) At the CareBigToken.io website, click on the "Buy/Exchange" button in the upper right corner.
  - iii) Then hit the "Sign Up" link
  - iv) Then hit "Connect and Register"

- b) The website will then prompt you to fill in your information. Depending on what country you are in, you may also be prompted to fill in some "Know Your Customer" information as may be legally required. This information includes:
  - i) Basic name and address verification; and
  - ii) Verification of your government issued ID; and
  - iii) Email verification

#### 3) Step 3 - Buy some Binance BNB Smart Chain Tokens through your Metamask wallet.

- a) As previously mentioned, CareBig Tokens utilize the Binance Smart Chain Network. At the current time during pre-release, you must purchase or acquire BNB Smart Chain Tokens (BNB BEP20) first, and then subsequently exchange your BNB tokens for CareBig Tokens on the CareBigToken.io site.
- b) One relatively easy method of purchasing BNB Tokens is to access the "Transak" site via your Metamask wallet. Here is the process:
  - Open and login to your Metamask wallet
    - Note: When you open your CareBigToken.io site, your Metamask wallet should automatically switch over from the "Ethereum Mainnet" network to the "Smart Chain" network. You will see this network designation at the top of your Metamask wallet near the image of the fox. If your wallet DOES NOT automatically switch to the "Smart Chain" network, you can do so manually with the following process:
      - (a) In your Metamask Wallet, click on the network name at the top of the wallet, and then click on "Add Network".
      - (b) In the Network Name field type: "Smart Chain "
      - (c) In the New RPC URL field type: " https://bsc-dataseed.binance.org/ "
      - (d) In the Chain ID field type: "56 "
      - (e) In the Currency Symbol field type: "BNB "
      - (f) In the Block Explorer URL field type: " https://bscscan.com "
      - (g) Click Save
  - Once the Metamask wallet network is set to "Smart Chain", click on the "Buy" button. Then select "Buy BNB with Transak"
  - Purchase the desired amount of BNB tokens that you wish to exchange for CareBig Tokens.
    - Note: CareBig has a minimum purchase requirement of USD \$300. It is recommended that you purchase at least \$320 worth of BNB to continue your CareBig purchase transaction, taking into account gas and other transaction fees.
    - Note2: Depending upon your country, Transak may require you to submit additional Know Your Customer information to satisfy their legal requirements

ii) When you have correctly completed your BNB purchase, your BNB Smart Chain Tokens will display in your Metamask wallet. It may take a few minutes. Once your BNB appears in your wallet, you are ready to transfer your BNB to your CareBigToken.io account.

# 4) Step 4 – Deposit the BNB tokens in your Metamask wallet into your account at CareBigToken.io for exchange with CareBig Tokens

- a) Login to your Metamask Wallet and go to https://carebigtoken.io
- b) Click on the "Buy/Exchange" tab on the CareBigToken.io home page and go to the "Transfer/Deposit BNB" form on the left of the page.
- c) Enter the BNB amount that you wish to deposit to CareBigToken.io to exchange for CareBig Tokens
  - Note: This can be up to the total amount of BNB in your Metamask Wallet less the Gas Fees (transaction fees charged by the blockchain). This will usually be slightly less than the total amount of BNB that you bought.

### d) Enter the Referral ID of the person that referred you to CareBig.

- Note: Ask the referring person for their Referral ID and make sure to put it in, as they will not get credit for the referral if you don't put in their Referral ID number
- Note2: Once you complete your transaction, make sure that you take note of YOUR own Referral ID so that you get credit for any referrals that you make.
- e) Once the BNB deposit amount and Referral ID have been set and verified, Click "Deposit"
- f) Go to your Metamask Wallet to review and validate the transfer request that you just initiated.
- g) If the details of the transfer request are all correct, click on "Confirm" at the bottom of your Metamask wallet display screen.
  - Note: If the details are not correct, or there are insufficient funds, click "Reject" to cancel the transaction and start over with your Deposit request from your CareBigToken.io account
- h) When the transfer/deposit request is successful, your BNB tokens will appear in your CareBigToken.io account.
- 5) Step 5 Trade/Redeem your BNB tokens for CareBig tokens within your CareBigToken.io account
  - a) Once your BNB Tokens are in your CareBigToken.io account, you are ready to Trade/Redeem them for CareBig tokens.
  - b) Login to your Metamask wallet and CareBigTokens.io account
  - c) Go to the "CareBig Tokens and Rewards" section on the right side of your CareBigTokens.io page
  - d) Click on the "Trade/Redeem" tab next to the CareBig Token icon

- e) On the CareBig Tokens "Your Balance" tab, enter the amount of BNB (in US Dollars) that you want to exchange for CareBig tokens and click "Buy"
- f) Verify the your transaction on your Metamask wallet. If the details are correct, click "Confirm" at the bottom of your Metamask wallet display screen.
- g) Your transaction is now complete. Your new CareBig Tokens will be displayed under the "Your Balance" tab on the right side of the page.

If you have any questions with this process, please get back with the party that referred you to CareBig, or contact Customer Care at (888) 804-2922 for assistance.

Thanks for engaging with CareBig!